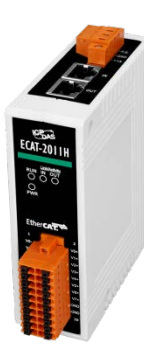

# **ECAT-2016N Quick Start**

v1.0, Nov. 2019

### What's in the box?

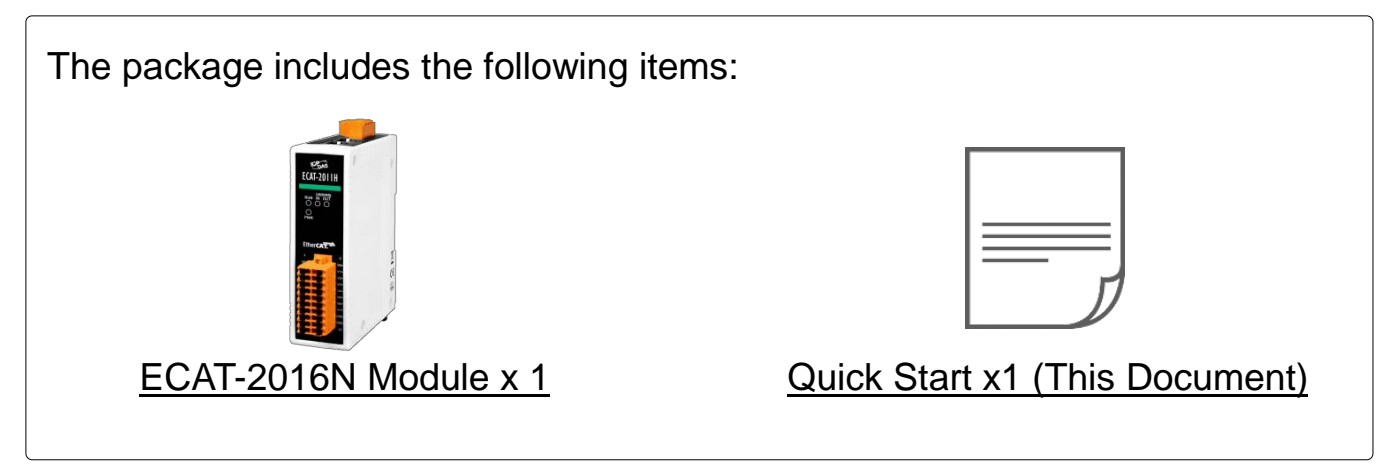

## **1** Connecting the Power and Host PC

Switch on module and connect it to an EtherCAT network
NOTE: Attaching an ESC directly to an office network will result in network
flooding, since the ESC will reflect any frame – especially broadcast frames –
back into the network (broadcast storm).

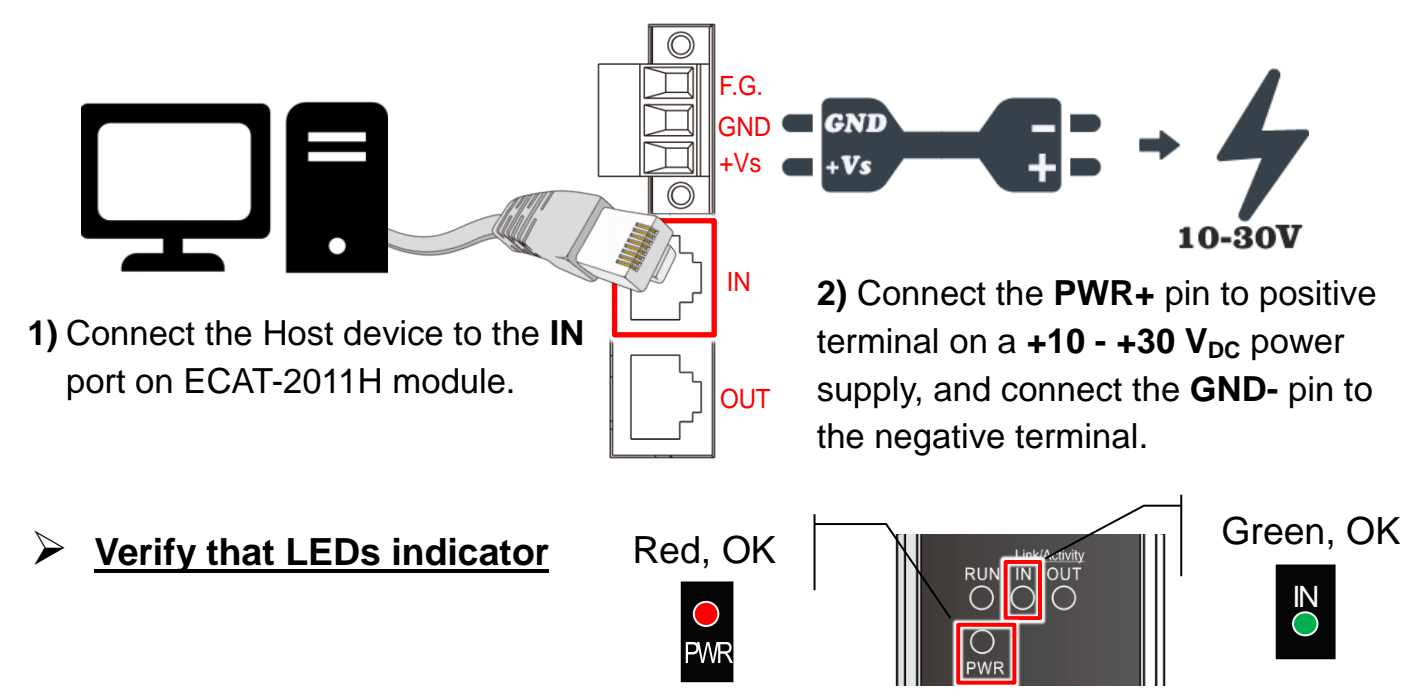

## 2 Search Modules

#### ESI file

The latest ESI file (ICPDAS ECAT-2016.xml) can be

downloaded from ICP DAS website at

http://ftp.icpdas.com/pub/cd/fieldbus\_cd/ethercat/slave/ecat-2000/software/

#### Install the ESI file

Copy the "**ICPDAS ECAT-2016.xml**" file to the Master Tools installation folder, as indicated in the table below.

| Software                        | Default Path                      |
|---------------------------------|-----------------------------------|
| Beckhoff EtherCAT Configuration | C:\EtherCAT Configurator\EtherCAT |
| Beckhoff TwinCAT 3.X            | C:\TwinCAT\3.x\Config\Io\EtherCAT |
| Beckhoff TwinCAT 2.X            | <u>C:\TwinCAT\Io\EtherCAT</u>     |

#### Run the EtherCAT Master software (Beckhoff TwinCAT 2.X)

Switch on power and execute the TwinCAT System Manager (Config mode)

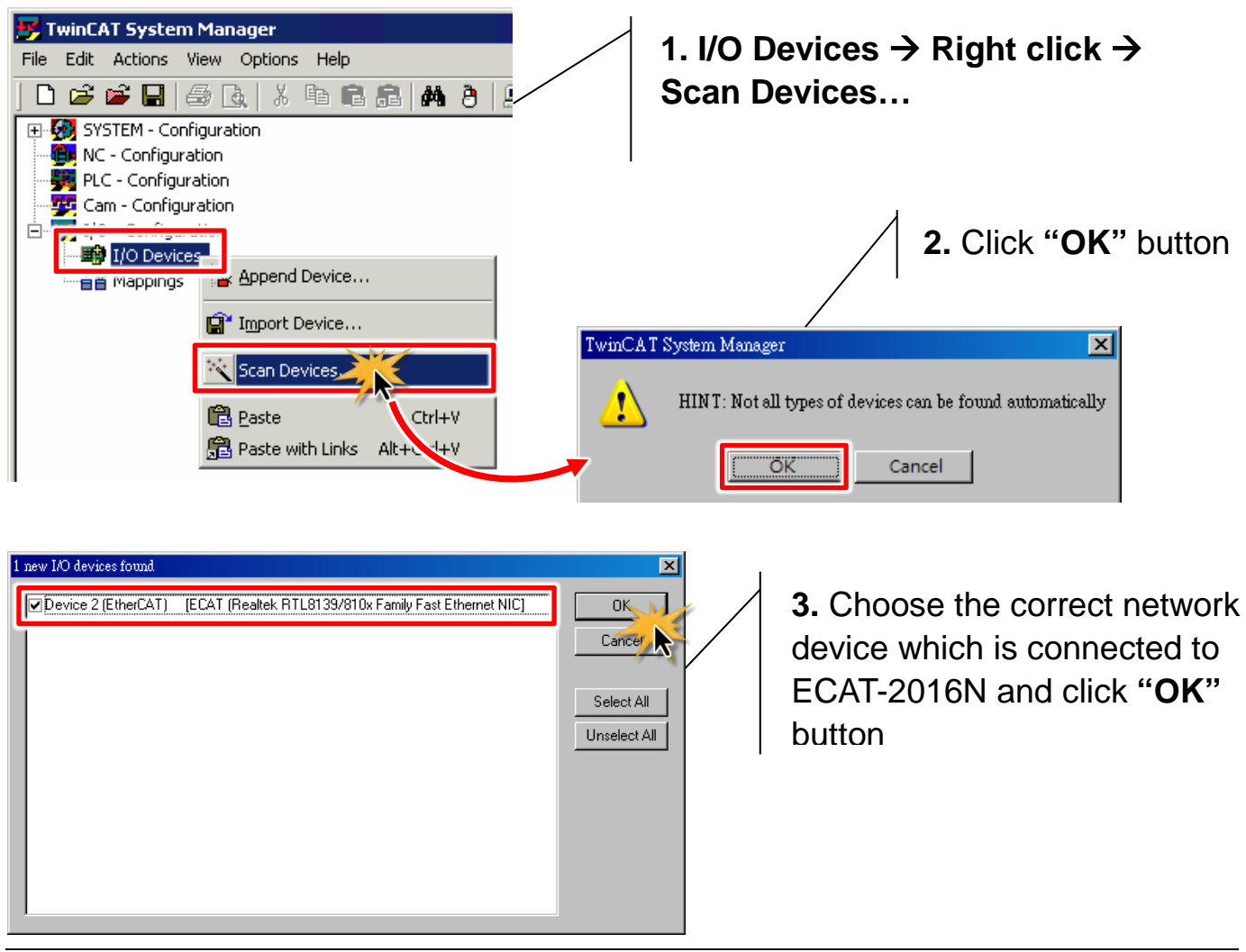

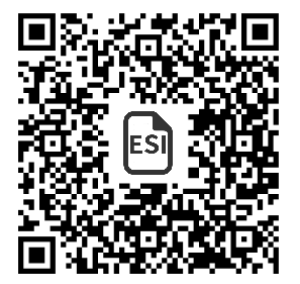

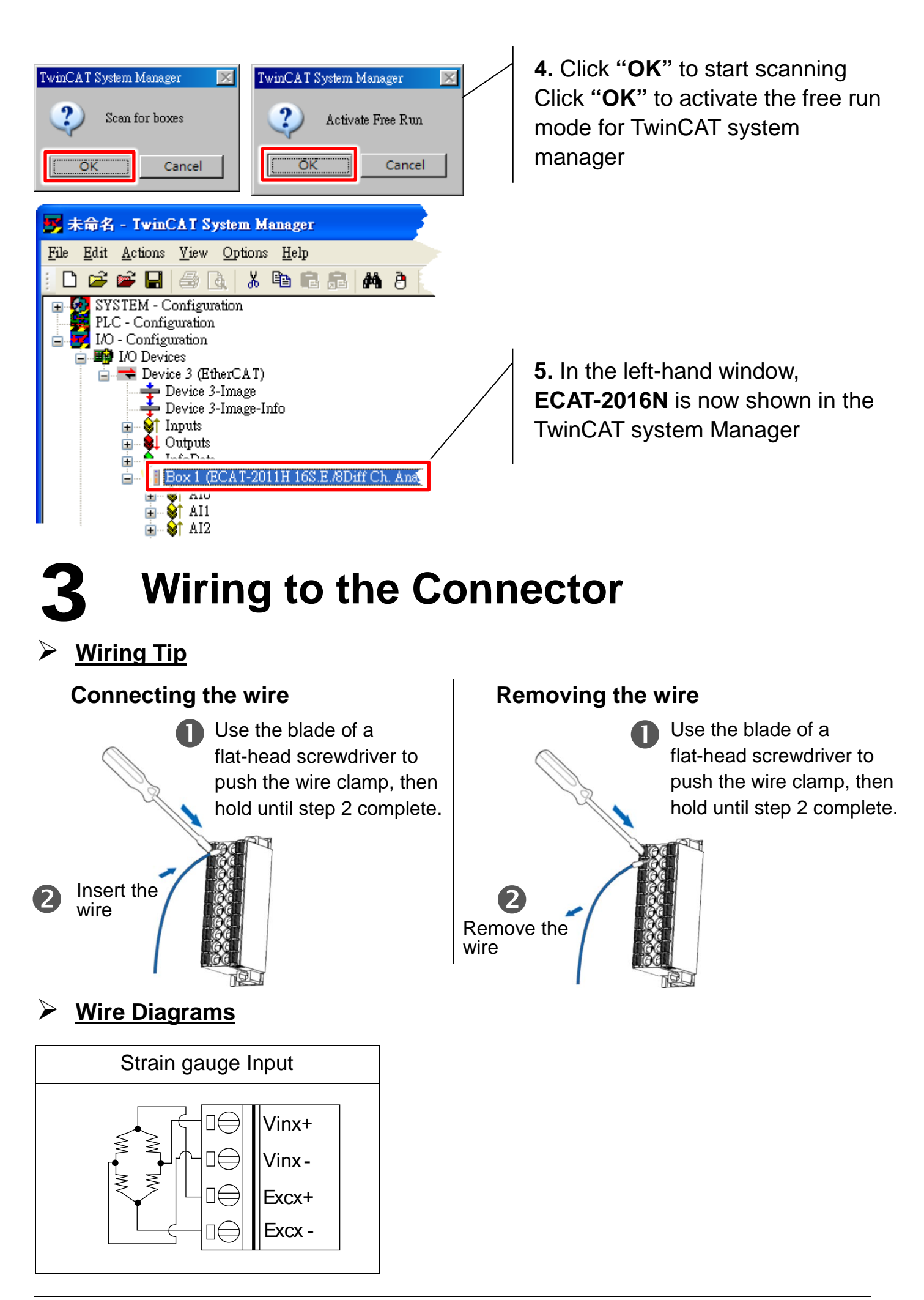

#### Wiring the AIO (Analog Input type default is Differential input)

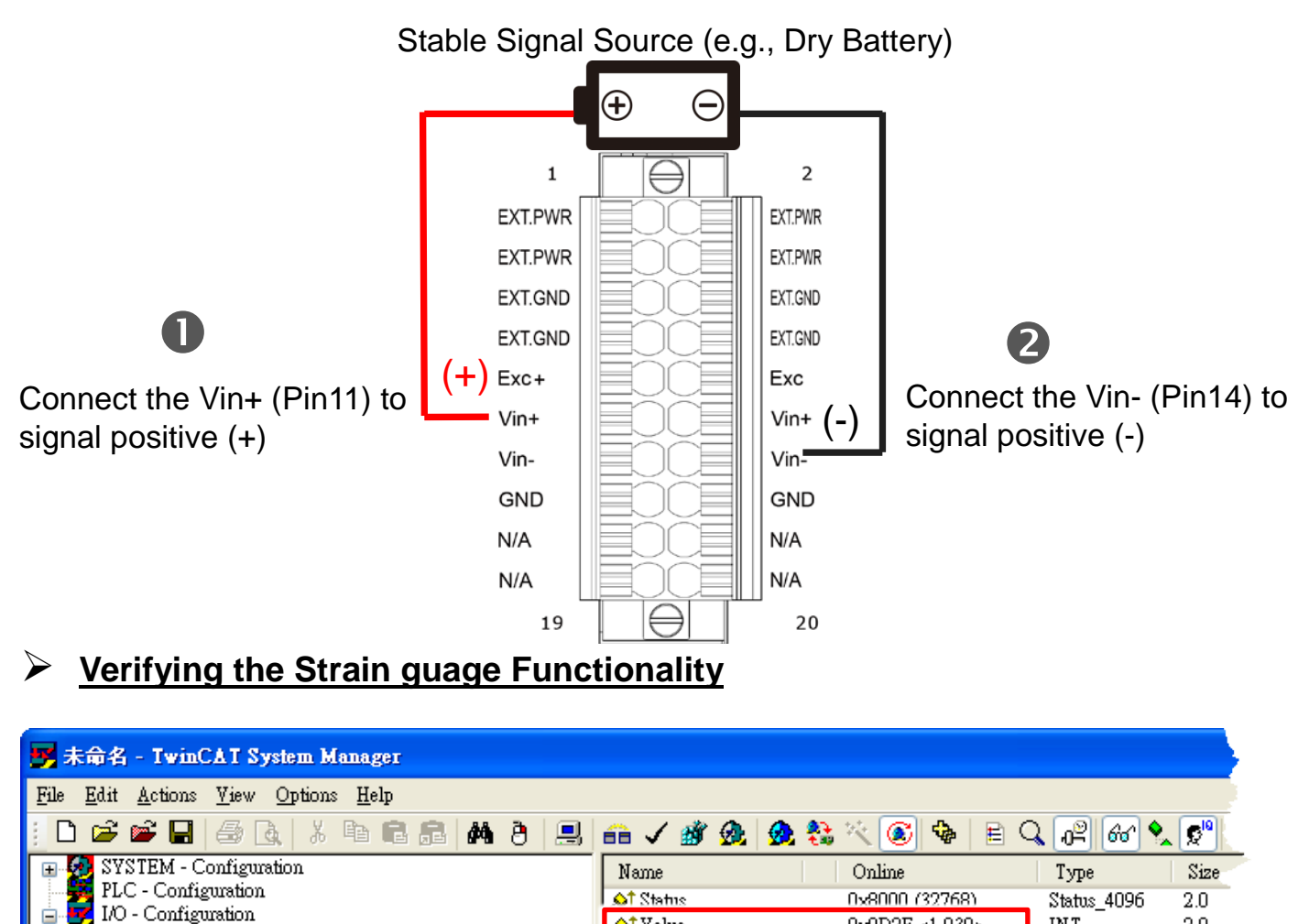

🔷 Value

1. Click "AIO" in the left-hand window.

0x0D2E <1.030>

2. In the right-hand window, check the

voltage value in the "Value" item.

INT

2.0

### **Related Information**

**—**…

🖃 🎼 I/O Devices

È

Ē.

🚊 💳 Device 3 (EtherCAT) Device 3-Image

> 😂 Inputs 🜒 Outputs

> > InfoData

IN TS

🛓 Device 3-Image-Info

EtherCAT Series Product Page:

Pow 1 /ECAT-2011H 16S.E./8Diff Ch. Ana.)

http://www.icpdas.com/root/product/solutions/industrial\_communication/fieldb us/ethercat/ethercat\_selection\_guide.html

Documentation & Software:

http://ftp.icpdas.com/pub/cd/fieldbus cd/ethercat/slave/ecat-2000/